## MERCHANT =

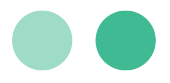

# User Guide for Interchange Optimization Program

Step-by-step guidance for specifying default values for Level III fields to qualify for interchange savings.

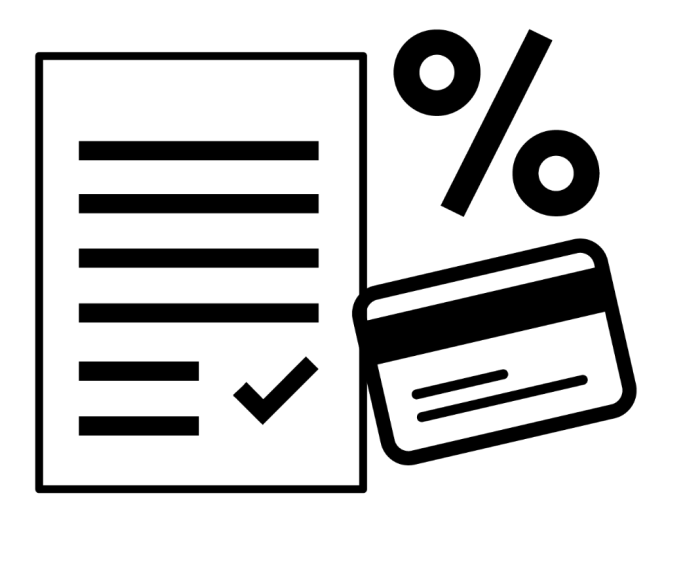

### **Table of Contents**

| Key Contacts                                               | 2 |
|------------------------------------------------------------|---|
| Introduction                                               | 3 |
| Preparing to Provide Your Default Values                   | 4 |
| nputting Your Default Values                               | 5 |
| Program Notes                                              | 6 |
| nterchange Optimization: Level III Data Planning Worksheet | 7 |

### **Key Contacts**

| Information/Assistance                                                              | Contact Information                                     |
|-------------------------------------------------------------------------------------|---------------------------------------------------------|
| Assistance with setup of Interchange Optimization.                                  | Help@merchantE.com or your MerchantE<br>Account Manager |
| Questions about your MerchantE account or billing, contact MerchantE Customer Care. |                                                         |
| Questions about how to setup and use any of MerchantE's other services.             | MerchantE User Guide Library                            |

© This publication is for information purposes only and its content does not represent a contract in any form. Furthermore, this publication shall not be deemed to be a warranty of any kind, either express or implied. MerchantE expressly disclaims, and you expressly waiver, any and all warranties, including without limitation those of merchantability and fitness for a particular purpose. MerchantE reserves the right to alter product specification(s) without notice. No part of this publication may be reproduced or transmitted in any form or by any means, electronic or mechanical, including photocopy, recording, or any information storage or retrieval system, without MerchantE's permission.

MerchantE is a registered Agent of Wells Fargo Bank, N.A, Concord, CA MerchantE is a registered ISO/MSP of Synovus Bank, Columbus GA, Fresno First Bank, Fresno, CA, and KeyBank, Cleveland, OH

May 12, 2022 | Version 2.2

### MERCHANT =

### Introduction

Interchange is the fee Visa and Mastercard charge to cover handling, fraud and bad debt costs. Varying widely across card types and how cards are processed, business, corporate, purchasing and fleet cards are assessed some of the highest interchange fees. However, Visa and Mastercard offer a program to reduce the cost associated with these transactions, by defining incremental transaction details to be submitted at time of payment processing. Supplying more data reduces transaction risk, so the interchange assessed by Visa and Mastercard can be lower. For businesses with high value transactions or high volume of eligible transactions, those savings can be considerable.

Providing all of the required data, which varies by card brand and type, can be challenging for businesses to pass correctly. That's why MerchantE (ME) developed our Interchange Optimization Savings Program to facilitate your submission of the required data with every eligible transaction. Participating in MerchantE's (ME) Interchange Optimization Savings Program can help your business save money by ensuring that you are able to provide the required data with each eligible B2B card transaction processed.

The more data you provide, the more savings you can realize. With the MerchantE Interchange Optimization Program, you can save as much as \$4.00 for every thousand dollars in charge volume. If you have large ticket sales, the savings can really add up!\*

Qualifying for better interchange rates requires that you submit transactions containing data for Level I, II and III data. Common transactional level data typically includes the following:

| Level I - Basic Retail                                | Level II - Order Detail                                     | Level III - Comprehensive<br>Line Item Detail                                          |
|-------------------------------------------------------|-------------------------------------------------------------|----------------------------------------------------------------------------------------|
| Account Number                                        | • Level I Data                                              | • Level I & II Data                                                                    |
| Authorized Amount                                     | • Sales Tax Indicator / ID                                  | Freight / Shipping                                                                     |
| Expiration Date                                       | •Sales Tax Amount                                           | <ul> <li>Line Item Description,<br/>Quantity, Unit &amp; Extended<br/>Price</li> </ul> |
| <ul> <li>Card Verification Value<br/>(CVV)</li> </ul> | <ul> <li>Invoice Number / Customer</li> <li>Code</li> </ul> | • Discount                                                                             |
| • Zip Code                                            |                                                             | • VAT                                                                                  |

Level III data listed above is representative. It does not list <u>all</u> the required information, which can vary by card brand.

\*Eligibility for savings may depend on your pricing structure

### MERCHANTE

MerchantE.com | 1150 Sanctuary Parkway, Suite 300, Alpharetta, GA 30009 | Copyright 2022 Merchant eSolutions, Inc. All rights reserved.

### **Preparing to Provide Your Default Values**

Specify default values that will be used to automatically populate these fields in instances when data is insufficient or absent during processing. Use the Worksheet below to gather your default values. When ready, you will input the data into the MerchantE Reporting Portal.

The Planning Worksheet with fillable "Default Value" fields can be found at the end of this User Guide.

#### **Order Information**

| Field Name                                                                                       | Explanation                                                                                     |    | Default<br>Value |
|--------------------------------------------------------------------------------------------------|-------------------------------------------------------------------------------------------------|----|------------------|
| Discount Amount                                                                                  | Discount amount in dollars included in the total transaction order amount (cannot be negative). |    |                  |
| Duty Amount                                                                                      | Dollar amount of any import or export duty included in the total transaction order amount.      | 10 |                  |
| Invoice Number                                                                                   | Invoice number or customer code for the order.                                                  | 7  |                  |
| Merchant Tax ID                                                                                  | Your merchant tax identification number.                                                        | 20 |                  |
| Requester Name                                                                                   | The name of the person requesting the order.                                                    | 38 |                  |
| Shipping Amount Freight, shipping or handling dollar amounts included in the total order amount. |                                                                                                 | 10 |                  |
| Ship-To Zip Code         Ship-to zip code for the order.                                         |                                                                                                 | 9  |                  |
| VAT Amount                                                                                       | Dollar amount of Value Added Tax included in the total order amount.                            | 10 |                  |

#### Line Item Information

| Field Name                                                                                                    | Explanation                                                                                                    |    | Default<br>Value |
|----------------------------------------------------------------------------------------------------|----------------------------------------------------------------------------------------------------|----|------------------|
| Commodity Code                                                                                                    | Helps segment spending by item; refer to the UN Standard Products and Services<br>Code for help. (Click <i>Export to Excel</i> to see full list) | 12 |                  |
| Descriptor                                                                                                    | Text description of the item purchased.                                                                                                    | 35 |                  |
| Product Code                                                                                                    | Unique product ID code (e.g. inventory number or UPC).                                                                                           | 12 |                  |
| Item Quantity                                                                                                    | Unit quantity purchased.                                                                                                    |    |                  |
| Unit of Measure                                                                                                    | Unit of measure for mass, time, temperature, distance, electrical current and luminosity based on inventory set-up.                              | 12 |                  |
| Unit Cost                                                                                                    | Individual line item unit price.                                                                                                    | 10 |                  |
| Discount Indicator                                                                                                    | Discount Indicator Indicate if line items are discounted - Yes (Y) or No (N).                                                                    |    |                  |
| Discount per Line<br>Item         Dollar amount of any subtracted from the item amount (cannot be<br>negative).                                                         |                                                                                                    | 10 |                  |
| Line Item Total         Total dollar amount for the line item should be calculated using the following formula:<br>(Unit Cost x Item Quantity) - Discount per Line Item |                                                                                                    | 9  |                  |
| Net/Gross Indicator                                                                                                    | Net (N) or Gross (G) indicator indicates if sales tax is included in the line item total.                                                        | 1  |                  |
| Debit or Credit                                                                                                    | Debit or Credit Is extended item amount a Debit purchase (D) or Credit refund (C)?                                                               |    |                  |
| Tax Amount                                                                                                    | Tax Amount     Enter the sales tax dollar amount.                                                                                                |    |                  |
| Tax Rate Applied                                                                                                    | Tax Rate Applied         Enter the applicable sales tax rate in percent.                                                                         |    |                  |
| VAT Amount                                                                                                    | Dollar amount of any Value Added Tax included in the line item amount.                                                                           | 10 |                  |
| VAT Rate                                                                                                    | Ate Value Added Tax rate in percent.                                                                                                    |    |                  |

### MERCHANTE

### **Inputting Your Default Values**

After you have received confirmation of enrollment in the Interchange Optimization Program, you can begin to enter the default values that you gathered on your Worksheet. You must have Admin permissions for the MerchantE Reporting Portal to access the form. To enter the default values into the online form.

- 1. Admin logs in to the MerchantE Reporting Portal (Business Platform)
- 2. Select "Interchange Optimization" from the Main Menu

| MERCHANT -                   |                                                                                 |
|------------------------------|---------------------------------------------------------------------------------|
|                              |                                                                                 |
|                              |                                                                                 |
|                              | Welcome, ttest!                                                                 |
| MAIN MENU                    |                                                                                 |
|                              | OPTIONS                                                                         |
| New Business Platform        | New unified business platform with common backoffice for all products and more. |
| Payment Processing           | Access to Payment Processing functions.                                         |
| Payment Gateway, Back Office | Payment gateway back office reports and tools.                                  |
| Merchant Report              | Deposit summary, transaction detail, etc.                                       |
| Profile Change               | Change your password or e-mail address.                                         |
| Find Transaction             | Lookup transactions in Auth Log. Back Office, Batch Report or Settlement Report |
| Interchange Optimization     | Add or Update Level III Data Planning Worksheet                                 |
|                              |                                                                                 |
|                              |                                                                                 |

3. The online form will open. Input your default values for every field. Click "Submit"

| <u>ERCHANT</u>                                                                                                    |                                                                      |                                                                        |                                                                        | Logovi H                                                                                                    |
|----------------------------------------------------------------------------------------------------|----------------------------------------------------------------------|------------------------------------------------------------------------|------------------------------------------------------------------------|----------------------------------------------------------------------------------------------------|
|                                                                                                    |                                                                      |                                                                        |                                                                        |                                                                                                    |
|                                                                                                    |                                                                      |                                                                        |                                                                        |                                                                                                    |
|                                                                                                    | N                                                                    | AerchantE Field List f                                                 | or the Online Intercl                                                  | hange Form                                                                                                    |
| e this worksheet to assemble static /default                                                                         | values you will input into the for                                   | m found in the MerchantE Report                                        | ing Portal.                                                            |                                                                                                    |
| gible transactions submitted with missing or                                                                         | r insufficient order or line item de                                 | tails will be automatically populat                                    | ed with the Level III field default                                    | data you provide. This helps ensure you will receive the lowest possible interchange rate for                                                                                                |
|                                                                                                    | in porchaoning cardon                                                |                                                                        |                                                                        |                                                                                                    |
| ase nover over 1 to display error mess                                                                               | age                                                                  |                                                                        |                                                                        |                                                                                                    |
|                                                                                                    |                                                                      |                                                                        |                                                                        |                                                                                                    |
| Discount Amount :                                                                                                    | Example value:99999999999                                            | Debit or Credit Indicator :                                            |                                                                        |                                                                                                    |
| Invoice Number (Cust Code) :                                                                                         | Example value:9999999999                                             | Discount Indicator :                                                   |                                                                        |                                                                                                    |
| Merchant Tax ID :                                                                                                    |                                                                      | Discount Per Line Item :                                               | Example value:0000000 00                                               |                                                                                                    |
| Requester Name :                                                                                                    |                                                                      | Item Commodity Code :                                                  | Example value:99999999999                                              | <u>.</u>                                                                                                    |
| Shipping Amount :                                                                                                    | Example value:0000000 00                                             | Item Description :                                                     |                                                                        |                                                                                                    |
| Ship to Zin Code :                                                                                                   | Example value:99999999999                                            | <ul> <li>Item Quantity :</li> </ul>                                    |                                                                        | (                                                                                                    |
| VAT Amount :                                                                                                    | Evample value-9999999 99                                             | <ul> <li>Item Unit of Measure :</li> </ul>                             |                                                                        |                                                                                                    |
|                                                                                                    |                                                                      | Item Unit Cost :                                                       | Example value-99999999 99                                              |                                                                                                    |
|                                                                                                    |                                                                      | Line Item Total :                                                      | Example value:999999.99                                                |                                                                                                    |
|                                                                                                    |                                                                      | Net/Gross Indicator :                                                  |                                                                        | 1                                                                                                    |
|                                                                                                    |                                                                      | Product Code :                                                         |                                                                        |                                                                                                    |
|                                                                                                    |                                                                      | Tax Rate Applied :                                                     | Example value:9.99                                                     |                                                                                                    |
|                                                                                                    |                                                                      | Tax Amount :                                                           | Example value:9999999.99                                               |                                                                                                    |
|                                                                                                    |                                                                      | VAT Tax Amount :                                                       | Example value:99999999.99                                              | ÷                                                                                                    |
|                                                                                                    |                                                                      | VAT Tax Rate :                                                         | Example value:9.99                                                     | •                                                                                                    |
|                                                                                                    |                                                                      |                                                                        |                                                                        |                                                                                                    |
|                                                                                                    |                                                                      |                                                                        |                                                                        |                                                                                                    |
|                                                                                                    |                                                                      |                                                                        |                                                                        |                                                                                                    |
| Submit                                                                                                    |                                                                      |                                                                        |                                                                        |                                                                                                    |
| * Required                                                                                                    |                                                                      |                                                                        |                                                                        |                                                                                                    |
|                                                                                                    |                                                                      |                                                                        |                                                                        |                                                                                                    |
| alifying for the best interchange rates requ<br>uring the accuracy and completeness of<br>cessing pricing structure. | uires accurate submission of Leve<br>this worksheet. Merchant must o | el III data. Please confirm the def<br>comply with all Card Network Ru | ault values you enter in the Merc<br>les in order to qualify for Level | chantE Reporting Portal for interchange optimization are correct. Merchant is responsible for<br>III Interchange Rates. Eligibility for interchange savings varies according to your payment |
| claimer - MerchantE is not responsible for use of information contained within.                                      | the accuracy of the content conta                                    | ained in this document. Merchant                                       | E makes no warranties, express                                         | ed or implied, regarding errors or omissions and assume no legal liability or responsibility for                                                                                             |
|                                                                                                    |                                                                      |                                                                        |                                                                        |                                                                                                    |

### MERCHANT =

- If you see "!" beside any fields, it indicates an incorrect value was entered. Hover over the symbol to see information describing the valid format required by the field.
- Field descriptions are also available for each field by hovering over the field name, where a popup message will appear.

#### Once your entries are submitted, you have completed your setup!

If you have questions while assembling the default values or inputting your information to the MerchantE Reporting Portal, please contact your MerchantE Account Representative or email <u>Help@MerchantE.com</u>.

#### **Program Notes**

- 1. Qualifying for the best interchange rates requires accurate submission of Level III data. You are responsible for ensuring the accuracy and completeness of the default value planning worksheet and proper entry of default values into the MerchantE Reporting Portal.
- 2. Merchants must comply with all card brand network rules in order to qualify for Level III interchange rates. Eligibility for interchange savings varies according to your payment processing pricing structure.

### MERCHANT =

## MERCHANTE

### Interchange Optimization: Level III Data Planning Worksheet

Use this worksheet to assemble static /default values you will input into the form found in the MerchantE Reporting Portal.

Eligible transactions submitted with missing or insufficient order or line item details will be automatically populated with the Level III field default data you provide. This helps ensure you will receive the lowest possible interchange rate for eligible B2B transactions paid with corporate or purchasing cards.\*

| Order Information |
|-------------------|
|-------------------|

| Field Name       | Explanation                                                                                     | Maximum<br>Characters | Default Value |
|------------------|-------------------------------------------------------------------------------------------------|-----------------------|---------------|
| Discount Amount  | Discount amount in dollars included in the total transaction order amount (cannot be negative). | 10                    |               |
| Duty Amount      | Dollar amount of any import or export duty included in the total transaction order amount.      | 10                    |               |
| Invoice Number   | Invoice number or customer code for the order.                                                  | 7                     |               |
| Merchant Tax ID  | Your merchant tax identification number.                                                        | 20                    |               |
| Requester Name   | The name of the person requesting the order.                                                    | 38                    |               |
| Shipping Amount  | Freight, shipping or handling dollar amounts included in the total order amount.                | 10                    |               |
| Ship-To Zip Code | Ship-to zip code for the order.                                                                 | 9                     |               |
| VAT Amount       | Dollar amount of Value Added Tax included in the total order amount.                            | 10                    |               |

### Line Item Information

| Field Name                | Explanation                                                                                                    | Maximum<br>Characters | Default Value |
|---------------------------|----------------------------------------------------------------------------------------------------|-----------------------|---------------|
| Commodity Code            | Helps segment spending by item; refer to the <u>UN Standard Products and</u><br><u>Services Code</u> for help. (Click <i>Export to Excel</i> to see full list) | 12                    |               |
| Descriptor                | Text description of the item purchased.                                                                                                    | 35                    |               |
| Product Code              | Unique product ID code (e.g. inventory number or UPC).                                                                                                    | 12                    |               |
| Item Quantity             | Unit quantity purchased.                                                                                                    | 3                     |               |
| Unit of Measure           | Unit of measure for mass, time, temperature, distance, electrical current and luminosity based on inventory set-up.                                            | 12                    |               |
| Unit Cost                 | Individual line item unit price.                                                                                                    | 10                    |               |
| Discount Indicator        | Indicate if line items are discounted - Yes (Y) or No (N).                                                                                                    | 1                     |               |
| Discount per Line<br>Item | Dollar amount of any subtracted from the item amount (cannot be negative).                                                                                     | 10                    |               |
| Line Item Total           | Total dollar amount for the line item should be calculated as follows:<br>(Unit Cost x Item Quantity) - Discount per Line Item                                 | 9                     |               |
| Net/Gross Indicator       | Net (N) or Gross (G) indicator indicates if sales tax is included in the line item total.                                                                      | 1                     |               |
| Debit or Credit           | Is extended item amount a Debit purchase (D) or Credit refund (C)?                                                                                             | 1                     |               |
| Tax Amount                | Enter the sales tax dollar amount.                                                                                                    | 10                    |               |
| Tax Rate Applied          | Enter the applicable sales tax rate in percent.                                                                                                    | 4                     |               |
| VAT Amount                | Dollar amount of any Value Added Tax included in the line item amount.                                                                                         | 10                    |               |
| VAT Rate                  | Value Added Tax rate in percent.                                                                                                    | 4                     |               |

\* Qualifying for the best interchange rates requires accurate submission of Level III data. Please confirm the default values you enter in the MerchantE Reporting Portal for interchange optimization are correct. Merchant is responsible for ensuring the accuracy and completeness of this Worksheet. Merchant must comply with all Card Network Rules in order to qualify for Level III Interchange Rates. Eligibility for interchange savings varies according to your payment processing pricing structure.

1 Disclaimer - MerchantE is not responsible for the accuracy of the content contained in this document. MerchantE makes no warranties, expressed or implied, regarding errors or omissions and assume no legal liability or responsibility for the use of information contained within.

### MERCHANT =

## MERCHANTE

### Interchange Optimization: Supplemental Reference

### **Order Information**

| Field Name       | Explanation – Additional Definition Information                                                                                                    |
|------------------|----------------------------------------------------------------------------------------------------|
| Discount Amount  | Discount amount in dollars included in the total transaction order amount (cannot be negative).<br>This is the order overall Discount amount applied to the sale.                               |
| Duty Amount      | Dollar amount of any import or export duty included in the total transaction order amount. This is used for cross border fees or charges imposed on the sales order.                            |
| Invoice Number   | Invoice number or customer code for the order.                                                                                                    |
| Merchant Tax ID  | Your merchant tax identification number.                                                                                                    |
| Requester Name   | The name of the person requesting the order. (Ship to person)                                                                                                    |
| Shipping Amount  | This is the total Dollar amount of any freight, shipping or handling dollar amounts included in the total transaction order amount.                                                             |
| Ship-To Zip Code | The Ship-to zip code for the order.                                                                                                    |
| VAT Amount       | The total Dollar amount of any Value Added Tax that is included in the total transaction order amount. The VAT Tax is used for international sale of goods or services in place of sales taxes. |

### MERCHANT =

| Field Name                | Explanation – Additional Definition Information                                                                                                    |
|---------------------------|----------------------------------------------------------------------------------------------------|
| Commodity Code            | Helps segment and manage spending by item. Refer to the <u>UN Standard Products and Services Code</u> page for help. (Click <i>Export to Excel</i> to see entire list at once)               |
| Descriptor                | Text description of the item purchased.                                                                                                    |
| Product Code              | Unique product ID code (e.g. inventory number or UPC). The Industry standard related product code for the item.                                                                              |
| Item Quantity             | Unit quantity purchased, how many of this item were sold?                                                                                                    |
| Unit of Measure           | Unit of measure for example, pack, bag, box, etc based on inventory set-up.<br>(For NetSuite merchants this should always be defined in the service or sale item inventory set-up.)          |
| Unit Cost                 | Individual line item unit price. This is the item sales price.                                                                                                    |
| Discount Indicator        | Indicate if line items are discounted - Yes (Y) or No (N). This is used to confirm if the discount amount must be populated or provided.                                                     |
| Discount                  | The total dollar amount of any subtracted \$\$.\$\$ from the item amount (cannot be negative).                                                                                               |
| Line Item Total           | Total dollar amount for the line item should be calculated using the following formula:<br>(Unit Cost x Item Quantity) - Discount per Line Item                                              |
| Net/Gross Indicator       | The Net (N) or Gross (G) indicator specifying if sales tax is included in the line item total. This is used as a flag to indicate the total sale amount includes taxes (Gross) or not (Net). |
| Debit or Credit Indicator | Is extended item amount a Debit purchase (D) or Credit refund (C)?                                                                                                    |
| Tax Amount                | Enter the sales tax dollar amount. This is the tax amount for state and local on the sale of goods or services                                                                               |
| Tax Rate Applied          | Enter the applicable sales tax rate in percent. This is the tax rate for state and local on the sale of goods or services                                                                    |
| VAT Amount                | The total dollar amount of any Value Added Tax included in the line item amount The VAT Tax is used for international sale of goods or services in place of sales taxes.                     |
| VAT Rate                  | Value Added Tax rate in percent. The VAT Tax is used for international sale of goods or services in place of sales taxes.                                                                    |

The merchant worksheet will require merchant enrollment for the IO Program. Enrolled merchants will then access the actual worksheet from our Business Platform (BP) application to set the defaults values for their company. Merchants will see Error Messages, indicated with ! next to the field, if they enter invalid values in the worksheet fields.

### MERCHANTE